## Sisukord

| 1. Ustawienia ogólne                                         | 3   |
|--------------------------------------------------------------|-----|
| 1.1. Parametry transportu                                    | . 3 |
| 1.1.1 Kod urzędu, mail, telefon                              | 3   |
| 1.1.2 Dodatkowe oznaczenia: Faktura zakupu - DokumentZakupu  | 4   |
| 1.1.3 Dodatkowe oznaczenia: Faktura sprzedaży - TypDokumentu | 5   |
| 1.1.4 Daty dokumentów: Faktura zakupu - Data wplywu          | . 7 |
| 1.1.5 Daty dokumentów: Faktura sprzedaży - Data Wystawienia  | 9   |
| 1.2. Kody VAT                                                | 10  |
| 1.2.1 Kody VAT - pozycje szczegółowe deklaracji              | 10  |
| 1.2.2. Kody VAT - pozycje szczegółowe ewidencji              | 11  |
| 1.3. Dane sprzedaży                                          | 13  |

# 1. Ustawienia ogólne

# 1.1. Parametry transportu

Wszystkie parametry transportu znajdziesz:

USTAWIENIA→USTAWIENIA OGÓLNE→PARAMETRY TRANSPORTU

## 1.1.1 Kod urzędu, mail, telefon

Każdy rodzaj pliku JPK wymaga uzupełnienia obowiązkowych pól. Kod urzędu, adres mailowy i numer telefonu jest wskazywany w parametrze transportu: USTAWIENIA→USTAWIENIA OGÓLNE→PARAMETRY TRANSPORTU

- TYP: SAFT\_JPK
- KOD: KodUrzedu

W polu **PARAMETR 1** należy wpisać **kod jednostki urzędu skarbowego**, do którego będzie składany plik.

W polu **PARAMETR 2** należy wpisać **email**.

W polu PARAMETR 3 należy wpisać numer telefon.

| ТҮР        | SAFT_JPK        |
|------------|-----------------|
| KOD        | KodUrzedu       |
| PARAMETR 1 | 1433            |
|            |                 |
| PARAMETR 2 | email@test.pl   |
| PARAMETR 3 | +48 535 770 313 |
| PARAMETR 4 |                 |
| OPIS       |                 |
|            |                 |
|            | li              |

#### **1.1.2 Dodatkowe oznaczenia: Faktura zakupu - DokumentZakupu**

W przypadku dokumentów zakupu wyróżnia się dodatkowe oznaczenia dotyczące:

- 1. VAT\_RR faktury VAT RR, o której mowa w art. 116 ustawy o VAT,
- 2. **WEW** dokumentu wewnętrznego, np. w przypadku samodzielnego przewozu towarów z terytorium UE na terytorium Polski,
- 3. **MK** faktury wystawionej przez podatnika będącego dostawcą lub usługodawcą, który wybrał metodę kasową rozliczeń określoną w art. 21 ustawy o VAT.

Aby dodać do dokumentów zakupu dane oznaczenie, należy zrobić kilka działań:

#### 1. krok

Utworzyć dane oznaczenia w dodatkowych polach danych faktury sprzedaży: USTAWIENIA → OGÓLNE USTAWIENIA → DODATKOWE POLE DANYCH → Grupa: **Faktura zakupowa** → nazwa: **SAFT\_DokumentZakupu** 

| Ustawienia ogólne > Dodatkowe pola danych > OARVE_FIELD2 |                             |  |  |  |  |  |  |
|----------------------------------------------------------|-----------------------------|--|--|--|--|--|--|
| 😋 Wróć 🗋 Nowy 🚰 Kopiuj 🛍 U                               | suń Zapisz Status: Zapisano |  |  |  |  |  |  |
| SAFT_DokumentZakupu                                      |                             |  |  |  |  |  |  |
| KOD                                                      | OARVE_FIELD2                |  |  |  |  |  |  |
| NAZWA                                                    | SAFT_DokumentZakupu         |  |  |  |  |  |  |
| GRUPA                                                    | Faktura zakupowa 🔻          |  |  |  |  |  |  |
| DOMYŚLNIE WIDOCZNE                                       |                             |  |  |  |  |  |  |
| OSTRZEGA, JEŚLI NIE JEST WYPEŁNIONE                      |                             |  |  |  |  |  |  |
| L.P.                                                     |                             |  |  |  |  |  |  |
| ТҮР                                                      | 4 (Rozwijane menu)          |  |  |  |  |  |  |
| OGRANICZENIE                                             | ,MK,VAT_RR,WEW              |  |  |  |  |  |  |

#### 2. krok

Utworzyć parametr transportu: USTAWIENIA-USTAWIENIA OGÓLNE-PARAMETRY TRANSPORTU

- TYP: **SAFT\_JPK**
- KOD: DokumentZakupu

W polu **PARAMETR 1** należy wpisać **nr.** pola danych faktury zakupu, w którym będzie zawarta informacja o dokumencie DokumentZakupu

Directo Help - https://wiki.directo.ee/

# \_\_\_\_\_

| TYP        | SAFT_JPK                                                            |
|------------|---------------------------------------------------------------------|
| KOD        | DokumentZakupu                                                      |
| PARAMETR 1 | 2                                                                   |
| PARAMETR 2 |                                                                     |
| PARAMETR 3 |                                                                     |
| PARAMETR 4 |                                                                     |
| OPIS       | W polu "PARAMETR 1" należy wpisać nr. pola danych faktury<br>zakupu |

#### 3. krok

W dokumencie faktury zakupu, należy wybrać odpowiednie oznaczenie. W polu danych faktury zakupu **SAFT\_DokumentZakupu** można wybrać tylko jedną możliwość:

| Faktura zakupowa (Nowy)    |                          |                    |               |               |                  |                      |  |  |  |
|----------------------------|--------------------------|--------------------|---------------|---------------|------------------|----------------------|--|--|--|
| Utwórz przyjęcie magazynow | e Utwórz płatność Utwórz | fakturę korygującą |               |               |                  |                      |  |  |  |
| Numer                      | Dostawca                 | Nazwa dostawcy     |               | NIP           | Faktura dostawcy |                      |  |  |  |
|                            |                          |                    |               |               |                  |                      |  |  |  |
| > PODSTAWOWE DANK          | I                        |                    |               |               |                  |                      |  |  |  |
| > AKCEPTACJA               |                          |                    |               |               |                  |                      |  |  |  |
| V POLA DANYCH              |                          |                    |               |               |                  |                      |  |  |  |
| Pole danych 1              | SAFT_DokumentZakupu      | Pole danych 3      | Pole danych 4 | Pole danych 5 | Pole danych 6    | Pole danych 7        |  |  |  |
|                            | •                        |                    |               |               |                  |                      |  |  |  |
| > SUMMAD                   | МК                       |                    |               |               |                  |                      |  |  |  |
| 💼 前 Massasetaja            | VAT RR                   | zasobów            |               |               |                  |                      |  |  |  |
| Nr. ^ 🗌 🤌 Konto            |                          | * Nazwa            |               |               | » Wartość Netto  | 🕗 Kod VAT 🤌 Kwota V. |  |  |  |
| > Szukaj                   |                          | Q > Szukaj         |               |               | > Szukaj         | > Szukaj Q > Szukaj  |  |  |  |
| 1 1                        |                          |                    |               |               |                  |                      |  |  |  |

Jeśli nie potrzebujesz tej informacji - pole danych powinno być puste

## 1.1.3 Dodatkowe oznaczenia: Faktura sprzedaży - TypDokumentu

Podatnik ma obowiązek stosować oznaczenia dokumentów sprzedaży w JPK\_V7M, takie jak:

- 1. **RO** dokument zbiorczy wewnętrzny zawierający sprzedaż z kas rejestrujących. <u>W Directo</u> <u>wszystkie paragony są sumowane i domyślnie są oznaczane w typie **RO**</u>
- FP faktura, o której mowa w art. 109 ust. 3d ustawy o VAT, czyli faktura wystawiona do paragonu,
- 3. **WEW** dokument wewnętrzny.

SAFT\_JPK

Aby dodać do dokumentów sprzedaży dane oznaczenie, należy zrobić kilka działań:

#### 1. krok

Utworzyć dane oznaczenia w dodatkowych polach danych faktury sprzedaży:

USTAWIENIA → OGÓLNE USTAWIENIA → DODATKOWE POLE DANYCH → Grupa: Faktura sprzedaży → nazwa: SAFT\_TypDokumentu

| Ustawienia ogólne > Dodatkowe pola danych > ARVE_FIELD3 |                              |  |  |  |  |  |  |
|---------------------------------------------------------|------------------------------|--|--|--|--|--|--|
| Ġ Wróć 🗋 Nowy 🖆 Kopiuj 💼 🛛                              | Usuń Zapisz Status: Zapisano |  |  |  |  |  |  |
| SAFT_TypDokumentu                                       |                              |  |  |  |  |  |  |
| KOD                                                     | ARVE_FIELD3                  |  |  |  |  |  |  |
| NAZWA                                                   | SAFT_TypDokumentu            |  |  |  |  |  |  |
| GRUPA                                                   | Faktura sprzedaży 🔍          |  |  |  |  |  |  |
| DOMYŚLNIE WIDOCZNE                                      | Tak 🔻                        |  |  |  |  |  |  |
| OSTRZEGA, JEŚLI NIE JEST WYPEŁNIONE                     |                              |  |  |  |  |  |  |
| L.P.                                                    |                              |  |  |  |  |  |  |
| ТҮР                                                     | 46 (Przycisk radiowy)        |  |  |  |  |  |  |
| OGRANICZENIE                                            | ,RO,WEW,FP                   |  |  |  |  |  |  |

#### 2. krok

Utworzyć parametr transportu: USTAWIENIA→USTAWIENIA OGÓLNE→PARAMETRY TRANSPORTU

- TYP: SAFT\_JPK
- KOD: TypDokumentu

W polu **PARAMETR 1** należy wpisać **nr.** pola danych faktury sprzedaży, w którym będzie zawarta informacja o dokumencie **TypDokumentu** 

#### 2025/06/16 23:00

### SAFT\_JPK

| TYP        | SAFT_JPK                                                               |
|------------|------------------------------------------------------------------------|
| KOD        | TypDokumentu                                                           |
| PARAMETR 1 | 3                                                                      |
|            |                                                                        |
| PARAMETR 2 |                                                                        |
| PARAMETR 3 |                                                                        |
| PARAMETR 4 |                                                                        |
| OPIS       | W polu "PARAMETR 1" należy wpisać nr. pola danych faktury<br>sprzedaży |
|            |                                                                        |

#### 3. krok

ļ

W dokumencie faktury sprzedaży lub paragonie, należy wybrać odpowiednie oznaczenie. W polu danych faktury sprzedaży **SAFT\_TypDokumentu** wybierz tylko jedną wartość:

| Faktura Nowy              |                          |                   |                      |                                         |                 |                |                           |         |
|---------------------------|--------------------------|-------------------|----------------------|-----------------------------------------|-----------------|----------------|---------------------------|---------|
| Utwórz dok. płatności 🛛 U | twórz fakturę korygującą |                   |                      |                                         |                 |                |                           |         |
| Numer<br>Q                | Płatnik<br>Q             | Nazwa płatnika    |                      | Data wystawienia<br>26.08.2024 16:06:35 | Obiekt<br>Q     | Magazyn<br>Q   | 🗹 Aktualizuj magazyn      | عر<br>ا |
| Nabywca<br>Q              | Nazwa nabywcy            |                   | Deaktywować promocję |                                         |                 |                |                           |         |
| > PODSTAWOWE DA           | NE                       |                   |                      |                                         |                 |                |                           |         |
| > DOSTAWA                 |                          |                   |                      |                                         |                 |                |                           |         |
| POLA DANYCH               |                          |                   |                      |                                         |                 |                |                           |         |
| Pole danych 1             | Pole danych 2            | SAFT_TypDokumentu | No for KSEF          | Pole danych 5                           | Pole danych 6   | Pole danych 7  |                           | Ą       |
| > AKCEPTACJA              |                          |                   |                      |                                         |                 |                |                           |         |
| ↓ SUMY                    |                          | WEW               |                      |                                         |                 |                |                           |         |
| Wartość Netto             | VAT                      | FP                | Saldo                | Marża %                                 | Suma podstawowa | VAT podstawowy | Łączna suma<br>podstawowa | ş       |
|                           |                          |                   | 0.00                 |                                         |                 | 0.00           | 0.00                      | 1.1     |

Jeśli nie potrzebujesz tej informacji - pole danych powinno być puste

#### 1.1.4 Daty dokumentów: Faktura zakupu - Data wplywu

Daty faktur zakupu w raportach JPK w polach **Datawplywu** i **DataZakupu** są zgodne z ustawieniami parametru transporta: USTAWIENIA → USTAWIENIA OGÓLNE → PARAMETRY TRANSPORTU

- TYP: SAFT\_JPK
- KOD: Datawplywu

| ТҮР        | SAFT_JPK                   |
|------------|----------------------------|
| KOD        | Datawplywu                 |
| PARAMETR 1 | Dodajemy wartość 1,2 lub 3 |
| PARAMETR 2 |                            |
| PARAMETR 3 |                            |

- Jeżeli informacje o fakturze zakupu mają być filtrowane według Data wystawienia w polu PARAMETR 2 należy wpisać wartość 1
  - Data sprzedaży → DataZakupu (DataWystawienie)
  - $\circ$  Data wystawienia → Datawplywu (DataSprzedazy)
- Jeżeli informacje o fakturze zakupu mają być filtrowane według daty VAT, w polu PARAMETR
   2 należy wpisać wartość 2
  - Data wystawienia → DataZakupu (DataWystawienie)
  - Data VAT  $\rightarrow$  Datawplywu (DataSprzedazy)

Jeżeli pole Data VAT jest puste, informacja zostanie pobrana z pola Data wystawienia

- Jeżeli informacje o fakturze zakupu mają być filtrowane według Data sprzedaży w polu PARAMETR 2 wpisz wartość 3
  - Data wystawienia → DataZakupu (DataWystawienie)
  - Data sprzedaży → Datawplywu (DataSprzedazy)

# Jeśli **PARAMETR 2** jest pusty = **1**

| Zamknij Nowy Ko      | piuj Potwierdź Za   | apisz Status N       | lowy WYLOGU | J                |                  |                 | Doste               |
|----------------------|---------------------|----------------------|-------------|------------------|------------------|-----------------|---------------------|
| Numer 202            | 24                  |                      |             |                  |                  |                 |                     |
| Dostawca             |                     |                      |             | NIP              | F                | aktura dostawcy |                     |
| Odbiorca płatności   |                     |                      |             | NIP              |                  | Plan            |                     |
|                      |                     | -                    |             | (                | Info. podstawowa | O Akceptacja    | O Pola danych       |
| Data wystawienia     | 18.11.2024 13:21:32 | Użytkownik           | KAROLINA    | Kod bar          | iku              |                 | Zamówienie zakupowe |
| Termin płatności     |                     | Obiekt               | KAROLINA    | Konto bankowe/IB | AN               |                 | Przyjęcie magaz.    |
| Data płatności       |                     | Konto kredytowe      | 202         | Nr. F            | lef.             |                 | Faktura korygująca  |
| Data księgowości     | 18.11.2024 13:21:32 | Projekt              |             | Środki trw       | ałe              |                 | Faktura wewnętrzna  |
| Data VAT             |                     | Kraj                 | ~           | Typ umo          | wy               | ~               | Koszt               |
| Data sprzedaży       | 18.11.2024 13:21:32 | Тур                  | ~           | Sta              | tus              | ~               |                     |
| Reklamacja           |                     | Komentarz reklamacji |             |                  |                  |                 |                     |
| Komentarz            |                     |                      |             |                  |                  |                 | E-mail              |
| Komentarz wewnętrzny |                     |                      |             |                  |                  |                 |                     |

### 1.1.5 Daty dokumentów: Faktura sprzedaży - Data Wystawienia

Daty faktur sprzedaży w raportach JPK w polach **DataWystawienia** i **DataSprzedazy** są zgodne z ustawieniami parametru transportu: USTAWIENIA  $\rightarrow$  USTAWIENIA OGÓLNE  $\rightarrow$  PARAMETRY TRANSPORTU

- TYP SAFT\_JPK
- KOD DataWystawienia

| ТҮР        | SAFT_JPK     |      |                            |    |
|------------|--------------|------|----------------------------|----|
| KOD        | DataWystawie | enia |                            |    |
| PARAMETR 1 |              |      | Dodajemy wartość 1,2 lub 3 | 1. |
| PARAMETR 2 |              |      |                            |    |

- Jeżeli informacje o fakturach sprzedaży mają być filtrowane według daty w polu PARAMETR 2 należy wpisać wartość 1 jeżeli informacja ma być:
  - Data-> DataWystawienia
  - Data sprzedaży-> DataSprzedazy
- Jeżeli informacje o fakturach sprzedaży mają być filtrowane według **daty sprzedaży** w polu **PARAMETR 2** należy wpisać wartość **2** jeżeli informacja ma być:
  - Data-> DataSprzedazy
  - Data sprzedaży-> DataWystawienia

## Jeśli **PARAMETR 2** jest pusty = **1**

| Zamknij Nowy Odśwież Potwierdz<br>Import   | ž Zapisz Status: No | owy      |                    |                               |                | Do             |
|--------------------------------------------|---------------------|----------|--------------------|-------------------------------|----------------|----------------|
| Faktura 2024                               |                     |          |                    |                               |                |                |
| Klient                                     |                     |          | Środki trwa        | ałe                           | Budżet         |                |
| Nabywca                                    |                     |          | Pl                 | an                            |                |                |
|                                            | _                   |          |                    | $\odot$ $\bigcirc$ $\bigcirc$ | O O Akceptacja |                |
| Data 18.11.2024 13:20:03                   | Przedstawiciel kl.  |          | Magazyn            | PODSTAWOWY                    | 🗹 Aktua        | alizuj magazyn |
| Termin płatności                           | Nazwa sprzedawcy    | Karolina | Obiekt             | KAROLINA                      |                |                |
| Data płatności                             | Sprzedawca          | KAROLINA | Projekt            |                               |                |                |
| Data zapisu księgowego 18.11.2024 13:20:03 | Menedżer klienta    |          | Nr. zamówienia     |                               |                |                |
| Nr. zamów klienta                          | Oferta              |          | Faktura korygująca |                               |                |                |
| Data sprzedaży 18.11.2024 13:20:03         | Тур                 | ~        | Status             | (wybierz status) 🗸            |                |                |
| Komentarz                                  |                     |          |                    |                               |                |                |
|                                            |                     |          |                    |                               |                |                |
|                                            |                     |          |                    |                               |                |                |
|                                            | % Rabat             |          |                    | 0                             | dśwież wiersze |                |
|                                            |                     |          |                    |                               |                |                |

## 1.2. Kody VAT

### 1.2.1 Kody VAT - pozycje szczegółowe deklaracji

Sumy do deklaracji są obliczane na podstawie skonfigurowanych kodów VAT. USTAWIENIA  $\rightarrow$  USTAWIENIA FINANSOWE  $\rightarrow$  KODY VAT Uzupełniane dodatkowe pola:

- SAFT PL NET for PURCHASE pozycja szczegółowa dla dokumentów zakupu, wskazana dla wartości netto: P\_40, P\_42
- **SAFT PL NET for SALES** pozycja szczegółowa dla dokumentów sprzedaży, wskazana dla wartości netto:

P\_10,P\_11,P\_12,P\_13,P\_14,P\_15,P\_17,P\_19,P\_21,P\_22,P\_23,P\_25,P\_27,P\_29,P\_31,P\_34

- **SAFT PL VAT for PURCHASE** pozycja szczegółowa dla dokumentów zakupu, wskazana dla wartości podatku naliczonego: P\_41,P\_43,P\_44,P\_45,P\_46,P\_47
- **SAFT PL VAT for SALES** pozycja szczegółowa dla dokumentów sprzedaży, wskazana dla wartości podatku należnego: P 16,P 18,P 20,P 24,P 26,P 28,P 30,P 32,P 33,P 35,P 36

Musisz mieć tyle różnych kodów VAT, ile będziesz mieć różnych pozycji szczegółowych.

Jeżeli treść zaczyna się od znaczenia **P**\_ - informacja zostanie wykorzystana do deklaracji. Inne oznaczenia są przeznaczone dla ewidencji.

| _                                                        |     |       |
|----------------------------------------------------------|-----|-------|
| Тур                                                      |     | Treść |
| KSEF Stawka podatku                                      |     |       |
| SAFT 109 ust. 3d ustawy                                  |     |       |
| Skrót stawki VAT                                         |     |       |
| SAFT PL NET for SALES                                    |     | P_21  |
| SAFT PL BRUTTO for SALES                                 |     |       |
| SAFT Indication for delivery and service provision PURCH | 4 🔻 |       |
| SAFT Indication for delivery and service provision SALES |     |       |
| SAFT PL VAT for SALES                                    | •   | P_16  |
| SAFT PL NET for PURCHASE                                 |     | P_40  |
| SAFT PL VAT for PURCHASE                                 |     | P_45  |
| SAFT PL NET for SALES                                    |     | K_21  |
| SAFT PL VAT for SALES                                    |     | K_16  |
| SAFT PL NET for PURCHASE                                 |     | K_40  |
| SAFT PL VAT for PURCHASE                                 |     | K_45  |
|                                                          |     |       |

#### Pola danych

Jeśli jest to odwrócony podatek VAT, nie zapomnij dodać A do pola Parametr

Pola danych

| Тур                         | Treść                                 | Parametr |
|-----------------------------|---------------------------------------|----------|
| KSEF Stawka podatku 🔹       | · · · · · · · · · · · · · · · · · · · |          |
| SAFT 109 ust. 3d ustawy 🔻   | <b>_</b>                              |          |
| Skrót stawki VAT 🔹          |                                       |          |
| SAFT PL NET for SALES 🔹     | K_10                                  |          |
| SAFT PL BRUTTO for SAL V    |                                       |          |
| SAFT Indication for deliv 🔻 | T                                     |          |
| SAFT Indication for deliv v |                                       |          |
| SAFT PL VAT for SALES       | K_18                                  |          |
| SAFT PL NET for PURCH. V    | K_40                                  | А        |
| SAFT PL VAT for PURCH       | K_43                                  | А        |
| SAFT PL NET for SALES 🔹     | P_10 •                                |          |
| SAFT PL VAT for SALES 🔻     | P_18                                  |          |
| SAFT PL NET for PURCH. V    | P_40 •                                | Α        |
| SAFT PL VAT for PURCH/ 🔻    | P_43                                  | A        |

## 1.2.2. Kody VAT - pozycje szczegółowe ewidencji

Sumy do ewidencji są obliczane na podstawie skonfigurowanych kodów VAT.

USTAWIENIA  $\rightarrow$  USTAWIENIA FINANSOWE  $\rightarrow$  KODY VAT  $\checkmark$  Musisz mieć tyle różnych kodów VAT, ile będzie mieć różnych pozycji szczegółowych.

W polach danych kodów VAT należy wybrać wartości JPK, tak jak samo, jak skonfigurowano było dla deklaracji.

- SAFT PL BRUTTO for SALES
- **SAFT Indication for delivery and service provision PURCHASE** Oznaczenie dotyczące podatku naliczonego z tytułu importu towarów, w tym importu towarów rozliczanego zgodnie z art. 33a ustawy (IMP)
- SAFT Indication for delivery and service provision SALES Oznaczenie dotyczące dostawy towarów i świadczenia usług oraz procedur
- SAFT PL NET for PURCHASE pozycja szczegółowa dla dokumentów zakupu, wskazana dla wartości netto: K\_40,K\_42
- SAFT PL NET for SALES pozycja szczegółowa dla dokumentów sprzedaży, wskazana dla wartości netto:

K\_10,K\_11,K\_12,K\_13,K\_14,K\_15,K\_17,K\_19,K\_21,K\_22,K\_23,K\_25,K\_27,K\_29,K\_31,K\_34

- **SAFT PL VAT for PURCHASE** pozycja szczegółowa dla dokumentów zakupu, wskazana dla wartości podatku naliczonego: K\_41,K\_43,K\_44,K\_45,K\_46,K\_47,K\_48
- **SAFT PL VAT for SALES** pozycja szczegółowa dla dokumentów sprzedaży, wskazana dla wartości podatku należnego:

### $K\_16, K\_18, K\_20, K\_24, K\_26, K\_28, K\_30, K\_32, K\_33, K\_35, K\_36, K\_37, K\_38, K\_39$

Jeżeli treść zaczyna się od znaczenia  ${f K}_{-}$ i inne - dane będą wykorzystane do ewidencji

#### Pola danych

.

| Тур                         | Treść    | Parametr |
|-----------------------------|----------|----------|
| KSEF Stawka podatku 🔹       | ×        |          |
| SAFT 109 ust. 3d ustawy 🔻   | YES v    |          |
| Skrót stawki VAT 🛛 🔻        |          |          |
| SAFT PL NET for SALES 🔹     | K_10 *   |          |
| SAFT PL BRUTTO for SAL 🔻    |          |          |
| SAFT Indication for deliv 🔻 |          |          |
| SAFT Indication for deliv 🔻 | GTU_13 * |          |
| SAFT PL VAT for SALES       | K_18 *   |          |
| SAFT PL NET for PURCH. V    | K_40 *   | А        |
| SAFT PL VAT for PURCH       | K_43 v   | А        |
| SAFT PL NET for SALES 🔹     | P_10 v   |          |
| SAFT PL VAT for SALES 🔻     | P_18 v   |          |
| SAFT PL NET for PURCH.      | P_40 v   | Α        |
| SAFT PL VAT for PURCH       | P_43 v   | А        |

Jeśli jest to odwrócony podatek VAT, nie zapomnij dodać A do pola Parametr

#### Pola danych

| Тур                         | Treść                                 | Parametr |
|-----------------------------|---------------------------------------|----------|
| KSEF Stawka podatku 🔹       | · · · · · · · · · · · · · · · · · · · |          |
| SAFT 109 ust. 3d ustawy 🔻   | YES *                                 |          |
| Skrót stawki VAT 🔹          |                                       |          |
| SAFT PL NET for SALES 🔹     | K_10 *                                |          |
| SAFT PL BRUTTO for SAL 🔻    | ¥                                     |          |
| SAFT Indication for deliv 🔻 | ¥                                     |          |
| SAFT Indication for deliv 🔻 | GTU_13 •                              |          |
| SAFT PL VAT for SALES 🔹     | K_18 •                                | <u> </u> |
| SAFT PL NET for PURCH.      | K_40 *                                | А        |
| SAFT PL VAT for PURCH       | K_43 •                                | А        |
| SAFT PL NET for SALES 🔹     | P_10 *                                |          |
| SAFT PL VAT for SALES 🔹     | P_18 *                                |          |
| SAFT PL NET for PURCH. 🔻    | P_40 *                                | А        |
| SAFT PL VAT for PURCH       | P_43 •                                | А        |

## 1.3. Dane sprzedaży

- KodKrajuNadaniaTIN:
  - Dokument faktura sprzedażowa pole nagłówku Kraj
  - Jeśli pole Kraj jest puste z kartoteki klienta pola Kraj
- NrKontrahenta z kartoteki klienta/dostawcy pola NIP (1-50 znaków), jeśli pole jest puste będzie wpisano domyślnie BRAK
- NazwaKontrahenta nazwa z kartoteki klienta/dostawcy (1-256 znaków)

| <ul> <li>Information</li> </ul> | cje ogólne   | ○ Kontakty      | O Grupy        | O Działania  | O Czynności             | O Zmiany      | ○ Transport      | O Plany    |
|---------------------------------|--------------|-----------------|----------------|--------------|-------------------------|---------------|------------------|------------|
| 10                              | -kart Kod    | 1002            | Grupa          | C            | biekt                   |               |                  | Status     |
|                                 | Nazwa        | Firma Sp. z o.o |                |              |                         |               |                  | Typ Firm   |
|                                 | Ulica        | UI. Warszawska  | a 12,457586, V | Varszana     | Nazwa dostawy           |               |                  |            |
|                                 | Miasto       |                 |                |              |                         |               |                  | Ulica      |
| Kod pocztowy                    |              |                 |                | Miasto       |                         |               |                  |            |
| Mi                              | ejscowość    |                 |                |              | ~                       |               | Kod p            | ocztowy    |
|                                 | Kraj         | PL (Polska)     |                |              | ~                       | J             |                  | Pole       |
| Przeds                          | tawiciel KI. |                 |                | Nr. tel.     |                         |               | Ту               | p umowy    |
|                                 |              |                 |                | Skype        |                         |               |                  | Nr. Tel. 2 |
|                                 | E-mail       |                 |                |              |                         | 1             | OSTR             | ZEŻENIE    |
|                                 | Nomentarz    |                 |                |              |                         |               |                  | URL        |
|                                 |              |                 |                |              |                         |               | Data u           | rodzenia   |
|                                 |              |                 |                |              | Zakazane grupy artykułu |               |                  |            |
|                                 |              |                 |                |              | /                       | j             | Dozwolone        | e formuły  |
| Komentarz wewnętrzny            |              |                 |                |              |                         | Szybki wybó   | r artykułów na p | aragonie   |
| Rabat %                         |              |                 | Płatnik        | Ur           | nowa                    | Pierwszeńs    |                  | szeństwo   |
| KART                            | A KLIENTA    |                 |                |              |                         |               | Menedż           | er klienta |
| Kod zewnętrzny                  |              |                 |                |              |                         |               |                  |            |
| Rating                          | kredytowy    | Zły(8 Dni)      |                |              |                         |               |                  |            |
| Bank                            |              | ł               | Konto bankow   | ve/IBAN      |                         | Termini płatn | ości 5           | w          |
| Sprzedawca                      | META         |                 |                | Cennik       |                         | Re            | gon              |            |
| Strefa VAT                      | Krajowy      | ~               | K              | Cod VAT      |                         | Г             | NIP 11111111     |            |
| Przypon                         | nnienia      |                 | D              | ostawa Dosta | awa 🗸                   | Kraj          | VAT              | ~          |
| Uprzedza                        |              | Auton           | atyczne druk   | owanie Nie   | ~                       |               | Kraj             | ~          |
| Zakaz                           |              |                 | Wydruk         | faktury      | ~                       | Kilka stre    | f VAT'u          |            |
|                                 |              |                 |                |              |                         | - Tunta Suc   |                  |            |

- DowodSprzedazy Według ustawień systemowych:USTAWIENIA→ Ustawienia podstawowe → Ustawienia sprzedaży Pole danych faktury dla zewnętrznego numeru faktury
- DataWystawienia zgodnie z ustawieniami w części 1.1.5 Faktura sprzedaży Data Wystawienia
- DataSprzedazy zgodnie z ustawieniami w części 1.1.5 Faktura sprzedaży Data Wystawienia

```
ļ
```

- Faktury sprzedaży wybór typu:
  - Jeżeli w dokumencie faktury sprzedaży wybierzesz DEBETENE, informacja o tym dokumencie wyświetli się w sekcji faktur zakupowych:

2025/06/16 23:00

15/15

| Numer                 | Płatnik Q      | Nazwa płatnika |                         | Data wystawienia<br>26.08.2024 16:48:35 | Obiekt          | Magazyn                  | 🗹 Aktualizuj magazyn    | ş |
|-----------------------|----------------|----------------|-------------------------|-----------------------------------------|-----------------|--------------------------|-------------------------|---|
| Nabywca               | Nazwa nabywcy  | C              | Deaktywować<br>promocję |                                         |                 |                          |                         |   |
| ~ PODSTAWOWE DANE     | E              |                |                         |                                         |                 |                          |                         |   |
| Termin płatności<br>Q | Data płatności |                |                         |                                         |                 |                          | ,                       | £ |
| Тур<br>•              | E-mail         | Cennik<br>Q    | Sprzedawca d<br>META C  | NIP                                     | Kod rabatu<br>Q | Otwórz sposoby płatności | Otwórz grafik płatności |   |
|                       |                |                |                         |                                         |                 |                          |                         |   |

!

Numer faktury zostanie wyświetlony z pola Nr. zamówienie kl.

From: https://wiki.directo.ee/ - **Directo Help** 

Permanent link: https://wiki.directo.ee/pl/jpk\_ustawienia?rev=1745329999

Last update: 2025/04/22 16:53

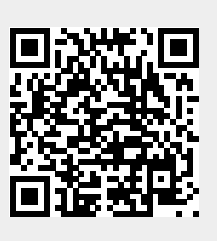